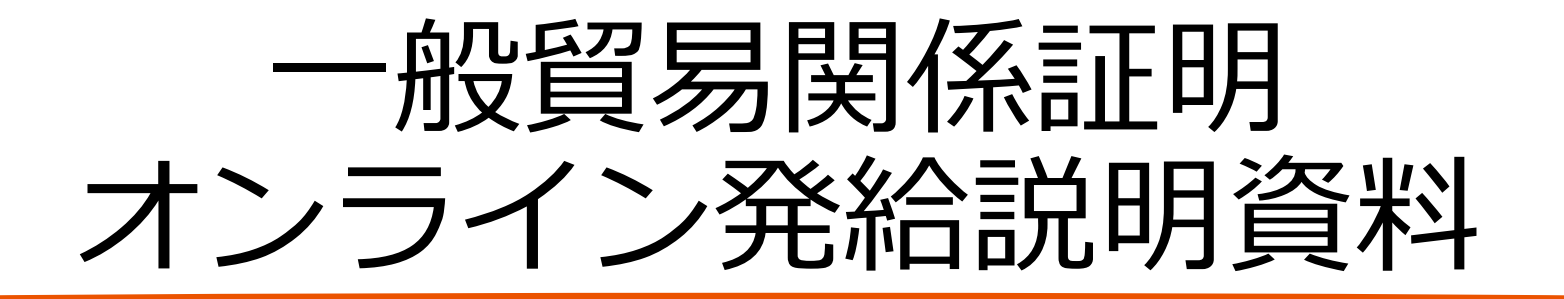

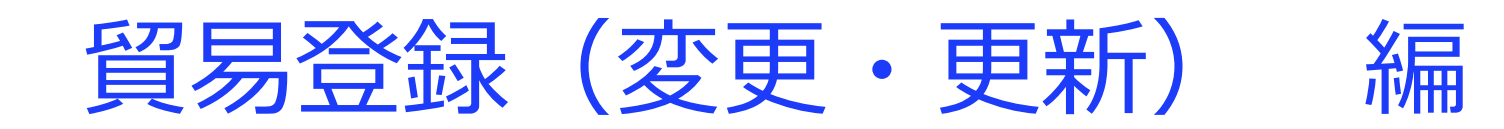

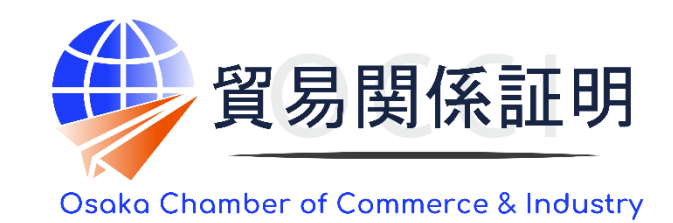

大阪商工会議所 国際部 2025.1.6

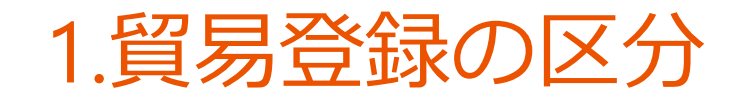

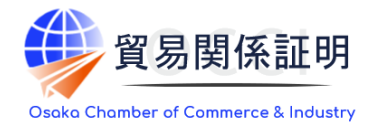

## 貿易登録の区分は以下の3つです

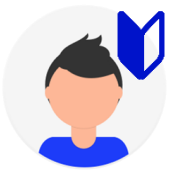

#### 新規登録

初めて貿易登録を行うまたは、3年以上前に貿易登録が失効している方

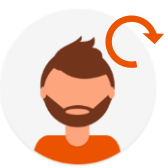

#### 登録更新

更新通知メールを受け取り、おおよそ1か月以内に貿易登録の有効期間の満了日を迎えるまたは、すでに満了日を超えて貿易登録 が失効している方

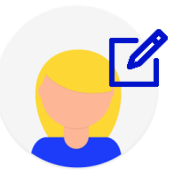

#### 登録変更

現在貿易登録の有効期間内で、登録情報に対して登録変更(業態内容変更、署名追加・変更・削除)が必要な方

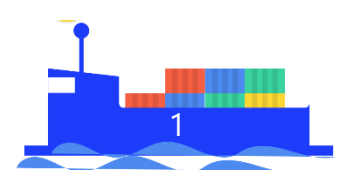

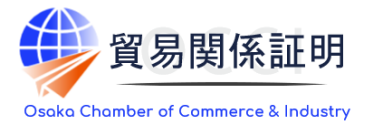

#### 印鑑証明の提出

# 大阪商工会議所では、2021年11月1日のオンライン発給の開始に伴い、本人確認を厳格化するために、これまでは提出不要としていた法人代表者印の印鑑証明書(法務局で取得)が新たに必要になりました。 必要書類は下表の通り

|              |       |             | 新規 | 更新 |
|--------------|-------|-------------|----|----|
|              |       | 誓約書         | ●  | ●  |
| システム上で作成する書類 |       | 業態内容届       | ●  | ●  |
|              |       | 署名届         | •  | ●  |
| 本人確認書類       | 法人の場合 | 履歴事項全部証明書   | •  | •  |
|              |       | 代表者印の印鑑証明書  | •  | •  |
|              | 個人の場合 | 住民票         | •  | •  |
|              |       | 代表者の印鑑登録証明書 | •  | ●  |
|              |       | 事業活動を示す資料   | •  | •  |

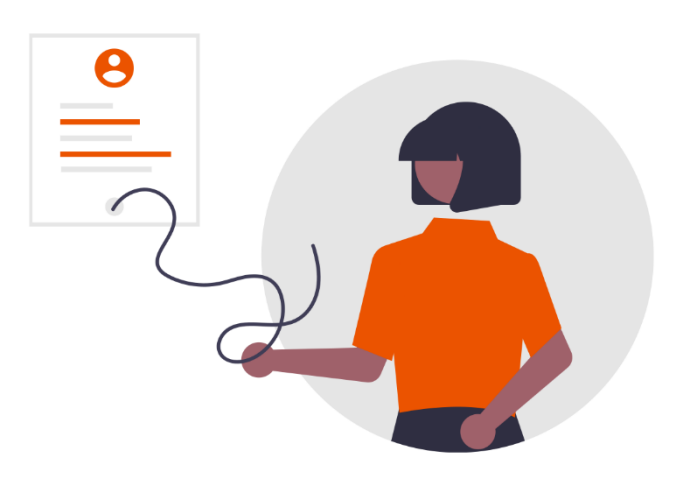

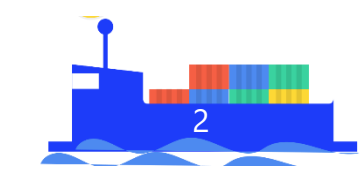

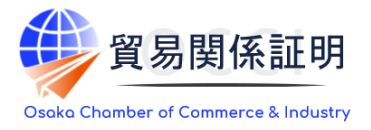

#### 代行業者の登録

#### 大阪商工会議所にて、システムを利用して発給申請等を代行しようとする場合は、新たに代行業者登録が 必要です。システムを利用しない(従来通り窓口発給申請を行う)場合は、貿易登録の必要はありません。 なお、代行業者が貿易登録を行おうとする場合は、会員・非会員を問わず、貿易登録手数料がかかりません。 また、申請者であり代行業者でもある場合は、「申請者かつ代行業者」として貿易登録ができます

オンライン発給申請の代行

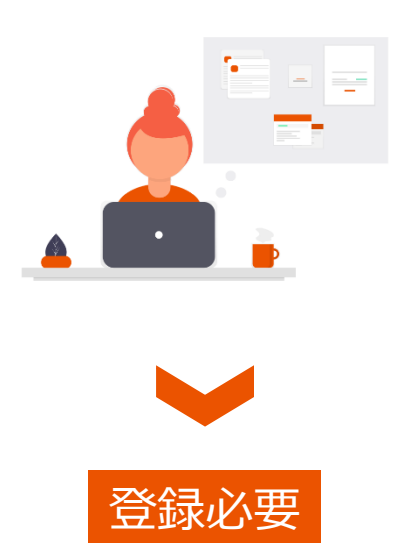

(無料)

窓口発給申請の代行

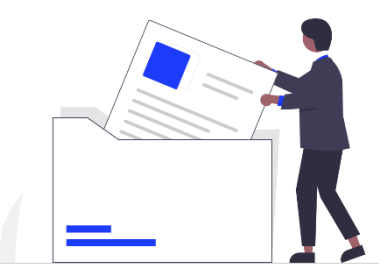

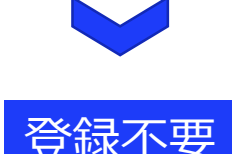

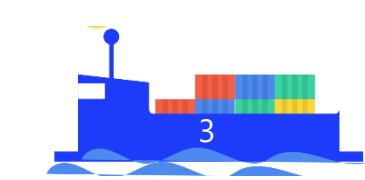

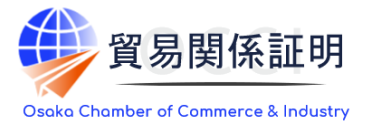

#### 署名登録数の上限

2021年11月1日のオンライン発給開始に伴い、大阪商工会議所が取り扱う個人データの量を減らすとともに、 紙資源の削減を目的として、原則として、申請者の<mark>署名者の登録人数を15人以下</mark>とさせていただきます。な お、弊所への貿易登録において、代行業者の担当者情報を登録する必要はありません

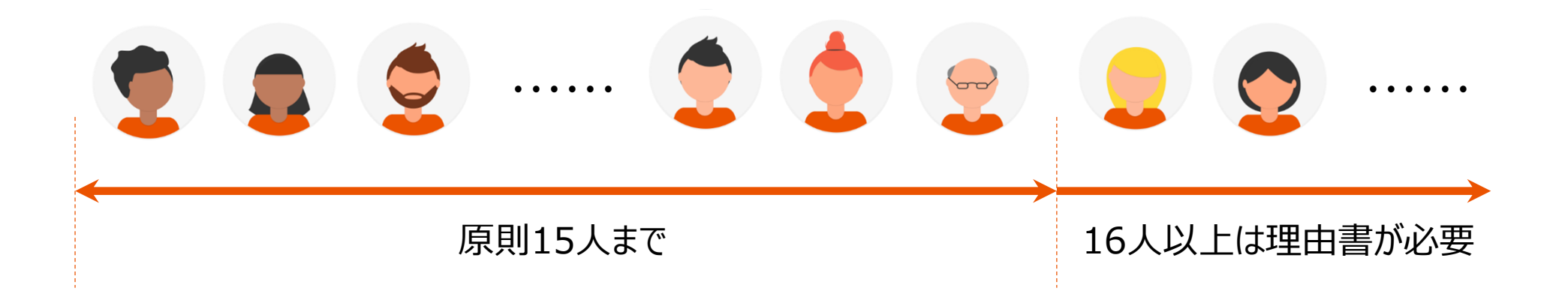

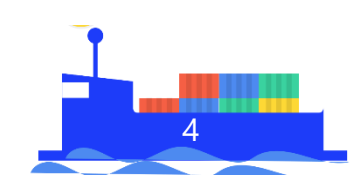

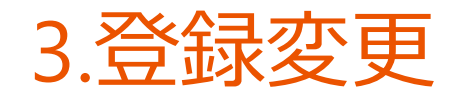

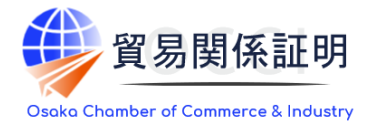

# 管理者IDを使ってシステムにログインし、貿易登録情報(代表者名や所在地等の情報)や、署名者の追加・変更・削除を行った後、窓口手続きが必要です。一方、**連絡担当者の登録情報に限っては、システム内** で変更手続きを完了できます

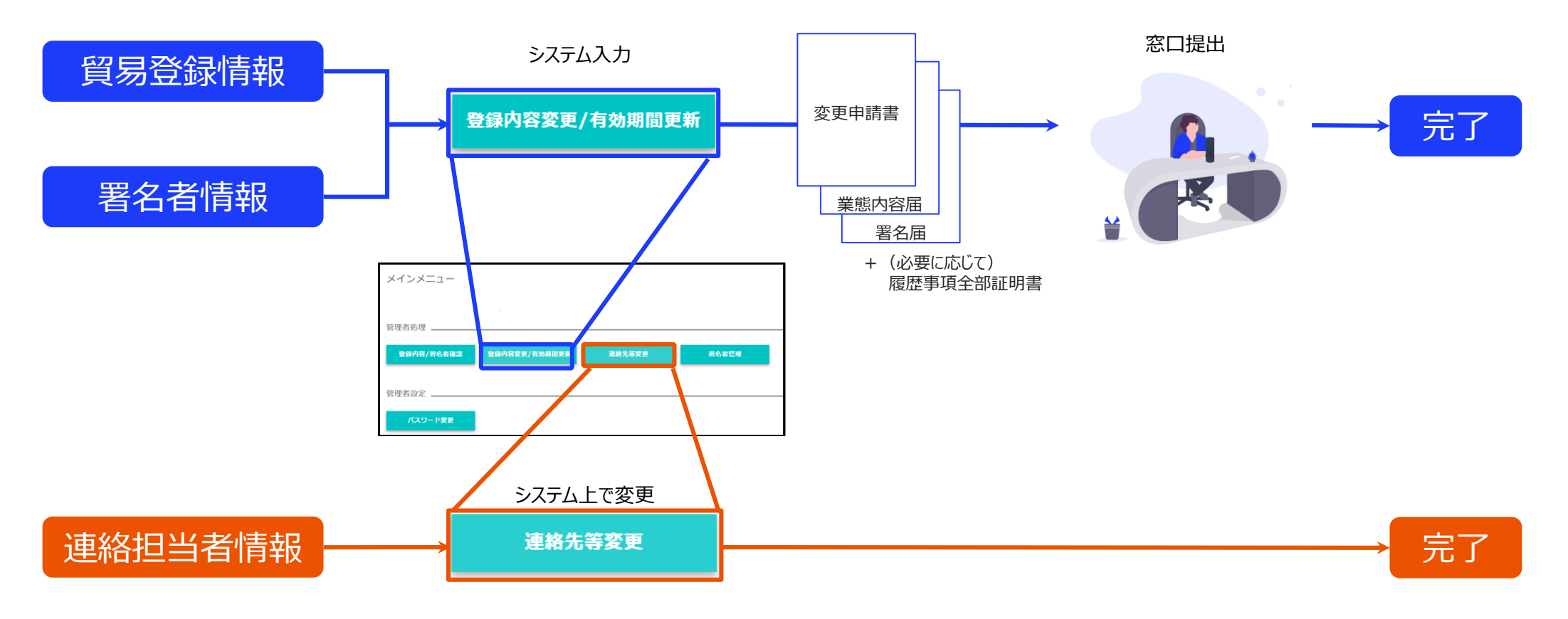

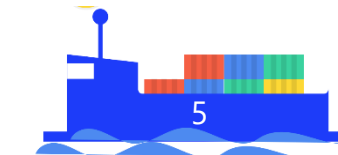

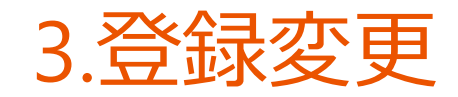

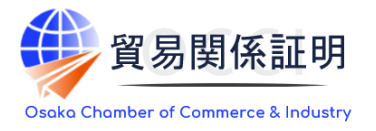

署名者情報の追加・変更・削除に関して、他者へのID引継ぎ(使い回し)を避けるため、氏名の変更がで きません。また署名の形状は、仕様上変更ができません。氏名や署名の形状を変更する場合は、登録済の ユーザーIDを削除したうえで、新たに署名者の追加を行い、必要情報の登録後に、署名届を印刷して、署名 者の署名を記入してください。

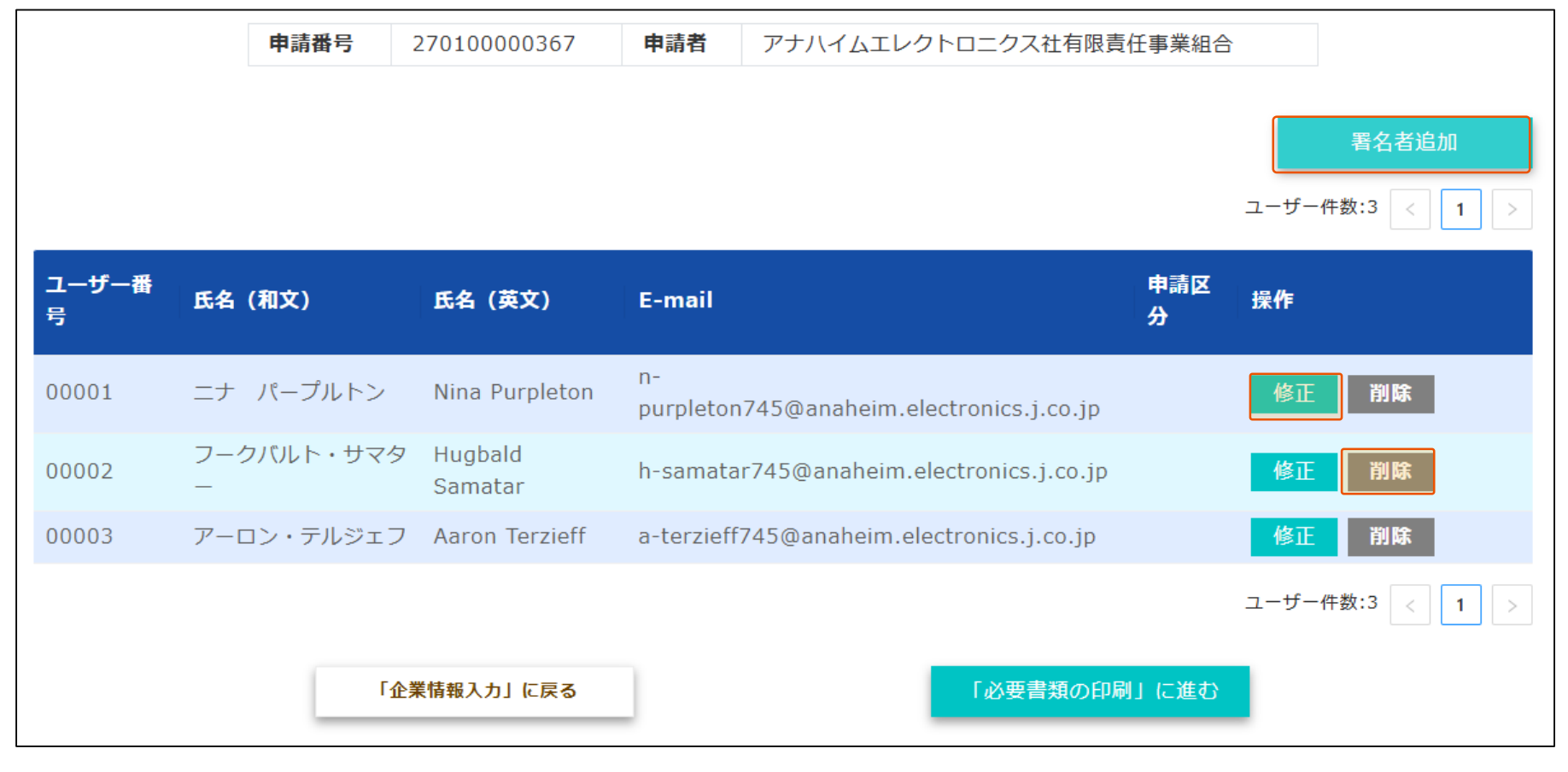

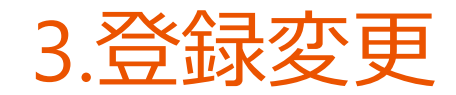

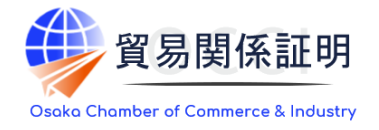

#### 1)変更には

貿易登録情報(社名や住所等の企業情報)の変更や、署名者の追加・変更・削除を行う場合は、 管理者IDでログインして、メインメニューから「登録内容の変更/有効期間更新」を選択し、表示される 画面の変更ボタンをクリックしてください。

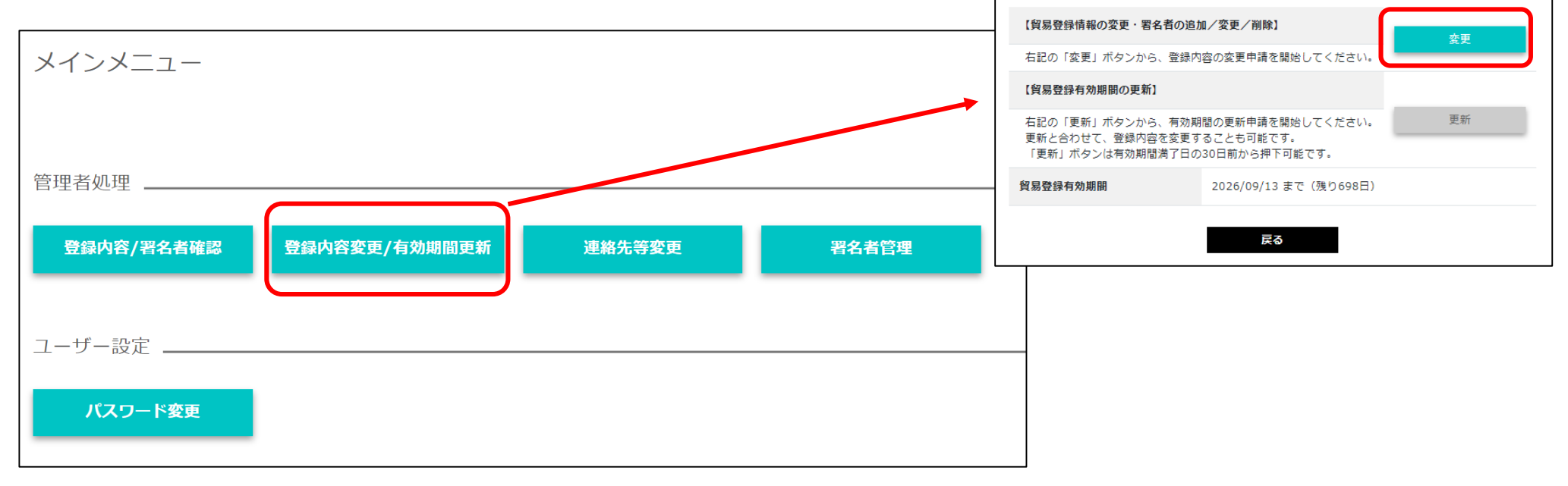

【貿易登録情報・署名者情報の変更手続きを完了させるには、書類提出が必要です】 ・変更手続きはシステム内だけでは完了しません。システム内で変更手続きを進めていただいた後、変更届等の書類を提出し、 窓口での手続きが完了した後に変更が反映されます。

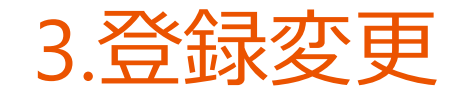

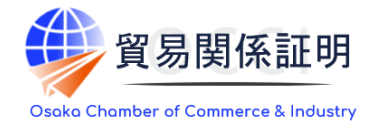

#### 2) 貿易登録内容の変更

・貿易登録内容の変更・更新画面が表示されますので、変更がある場合は直接修正してください。 ・修正完了後(署名者のみ変更したい場合は何もせず)、画面下の「署名者確認に進む」ボタンをクリック。

| 貿易登録の内容の確認を                                                        | 更新 - 企業情報<br>行います。必要に応じて、P                        | 羽容の修正を行っ              | ってください。                                                                                                 |             |                               |               | 【入力データの途中保存】<br>※作成から60日間保存されます。<br>・「署名者確認に進む」をクリックすると、本<br>画面の入力内容が途中保存されます。後日、 |
|--------------------------------------------------------------------|---------------------------------------------------|-----------------------|----------------------------------------------------------------------------------------------------|-------------|-------------------------------|---------------|-----------------------------------------------------------------------------------|
| 基本情報                                                               |                                                   |                       |                                                                                                    |             |                               |               | 途中保存されたデータから変更手続きを再開                                                              |
| 申請種別                                                               | 変更                                                |                       | 申請番号                                                                                                    |             | 888800000528 (2024/11         | 1/05 13:37更新) | 9 ることかじさま9。  者名石唯認に進む]                                                            |
| 登録種別                                                               | 必須申請者                                             | ~                     | 業態区分                                                                                                    | 必須          | 法人・団体                         | ~             | - でクリックビタに別画面に移動したクロクア<br>- ウトレたりすると 入力(変面)内容が反映                                  |
| 法人番号<br>法人番号公表サイト                                                  | 例:1234567890                                      | 123                   | <u> </u>                                                                                                |             |                               |               | されませんのでご注意ください。                                                                   |
| し <b>へへへ</b><br>その他の事項                                             | $\sim \sim \sim \sim$                             | $\sim \sim \sim \sim$ | $\sim \sim \sim$                                                                                        | $\sim \sim$ | $\sim \sim \sim$              | $\sim \sim$   | リックすることで削除されます。                                                                   |
|                                                                    |                                                   |                       |                                                                                                    |             |                               |               |                                                                                   |
| 払込資本金                                                              | 100                                               | 万円                    | 従業員数                                                                                                    |             | 1,000,000                     | X             |                                                                                   |
| 払込資本金<br>設立年月日                                                     | 100                                               | 万円                    | 従業員数<br>古物許可証の有無                                                                                        | 必須          | 1,000,000<br>う有り () 無し        | X             | 、この他の専巧                                                                           |
| 払込資本金<br>設立年月日<br>業種                                               | 100<br>19220401<br>卸売翼                            | 万円<br>                | 従業員数<br>古物許可証の有無<br>業種(その他)                                                                             | <u>必須</u>   | 1,000,000<br>う有り () 無し        | X             | <ul> <li>・その他の事項</li> <li>大阪商工会議所では、入力頂く必要はありません</li> </ul>                       |
| 払込資本金       設立年月日       業種       主要取扱品                             | 100<br>19220401<br>卸売算<br>一般機械                    | ля<br>                | 従業員数<br>古物許可証の有無<br>業種(その他)<br>主要取扱品(その他)                                                               |             | 1,000,000<br>) 有り () 無し       | X             | ・その他の事項<br>大阪商工会議所では、入力頂く必要はありません                                                 |
| 払込資本金         設立年月日         業種         主要取扱品         貿易取引額<br>(輸出) | 100       19220401       卸売業       一般機械       100 | 万円<br>、<br>、<br>百万円   | <ul> <li>従業員数</li> <li>古物許可証の有無</li> <li>業種(その他)</li> <li>主要取扱品(その他)</li> <li>貿易取引額<br/>(輸入)</li> </ul> |             | 1,000,000<br>う有り () 無し<br>100 | 人<br>百万円      | ・その他の事項<br>大阪商工会議所では、入力頂く必要はありません                                                 |

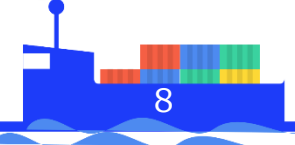

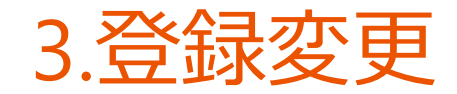

ユーザーIDの停止

使えないようにする

※担当者の異動や氏名・サイン形状変更により、登録済IDを

ユーザーIDの継続(登録内容の変更なしの場合)

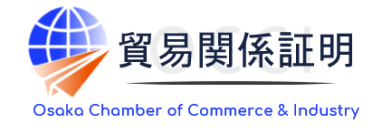

#### 3) 署名者情報の変更 追加、変更、削除を行うと「申請区 分しの欄に反映されます。 ・署名者の追加・修正・削除がある場合は一覧から操作してください。 署名者追加 ユーザー件数:2 1 ユーザー番号 氏名 (和文) 氏名 (英文) 役職 (英文) E-mail 申請区分 操作 変更 日商一郎 Ichiro Nissho @jcci.or.jp 修正 00001 削除 日裔 次郎 削除 修正 00002 Jiro Nissho @jcci.or.jp 取消 手続きの内容(追加・修正・削除) システム操作方法 申請区分 氏名 (和文) テスト一郎 氏名 (英文) Ichiro Test 署名者の追加 「署名者追加」ボタンをクリッ 追加 **九て入力** 役職1(英文) president 署名者の登録内容変更(E-Mailのみ変更可) 変更 「修正」ボタンをクリックし、登 役職2(英文) 例:Director ※他者へのID引継ぎ(使い回し)防止のため、氏名・サイ 録内容を修正 役職3(英文) 例:CEO ン形状を変更する場合は、登録済のユーザーIDを停止 したうえで、署名者の追加を行ってください。 E-mail taro.nissho@jcci.or.jp

「削除」ボタンをクリック

不要

保存されます。 ⇒手続き完了後(手続き不要なら何もせず)、「「必要書類の印刷」に進む」をクリックします

削除

空欄

キャンセル

更新ボタンをクリックするタイミングで、作業中のデータが途中

【入力データの途中保存】

3.登録変更

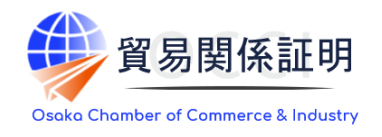

#### 4) 変更申請書等の印刷・提出

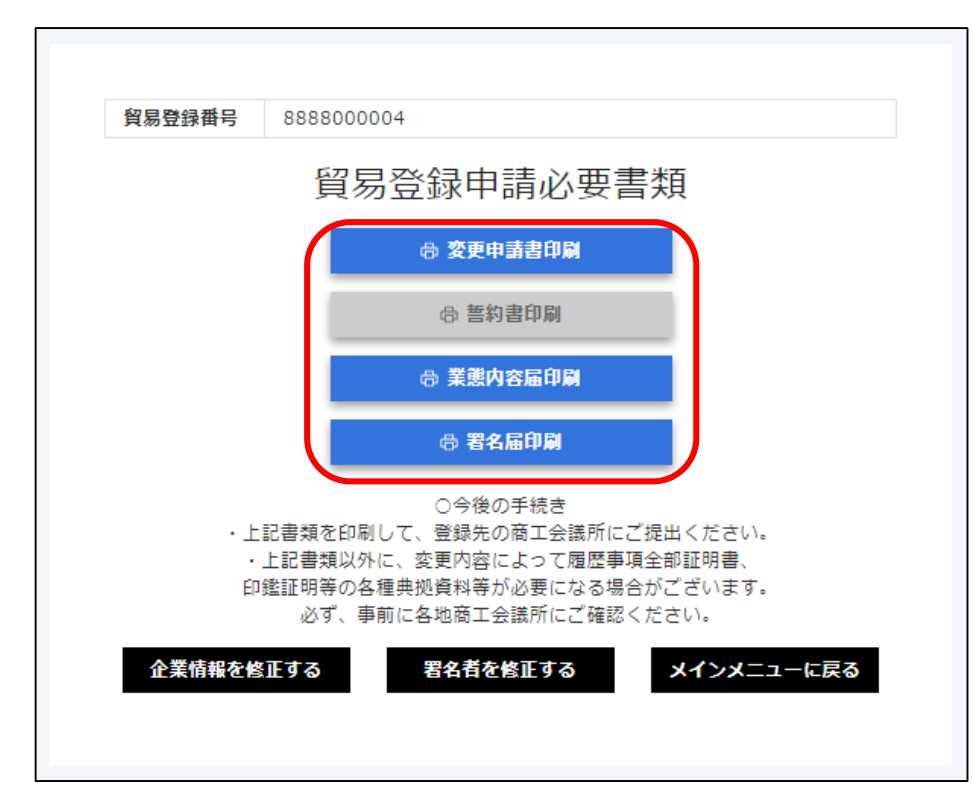

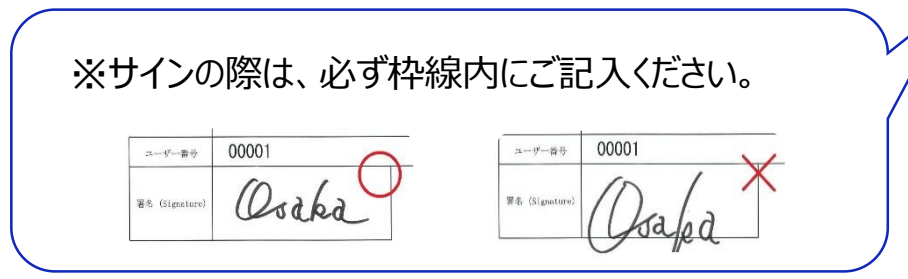

・変更申請書、業態内容届、署名届を印刷します。 ※業態内容届と署名届は追加、変更がある場合のみ印刷可 ※登録種別(申請者/代行業者/申請者かつ代行業者)を変更する場合は 誓約書の提出も必要です。

#### ・業態内容届に変更がある場合は、本人確認書類が必要です。

| 法人の場合           |                                                                                                  |  |  |  |  |
|-----------------|--------------------------------------------------------------------------------------------------|--|--|--|--|
| 履歴事項全部証明書       | <ul> <li>・ 法務局で取得</li> <li>・ 発行日から起算して3か月以内の原本</li> <li>・ 法人格のない団体の場合は、認証の写し、定款、役員名簿等</li> </ul> |  |  |  |  |
| 個人事業主(の住所変更)の場合 |                                                                                                  |  |  |  |  |
| 住民票             | <ul> <li>・ 氏名と現住所が記載された住民票記載事項証明書も可</li> <li>・ 発行日から起算して3か月以内の原本</li> </ul>                      |  |  |  |  |

# ・署名者(ユーザーID)の新規追加がある場合、 **署名届に肉筆サインが必要**です。

・印刷した書類のうち変更申請書に押印のうえ、提出してください。 ※社印と登録のある代表者印を押印してください。 ※登録印に変更がある場合は、印鑑証明書(法人の場合)または 印鑑登録証明書(個人事業主の場合)を提出してください。

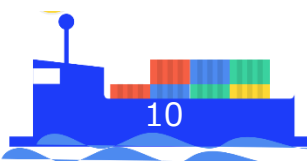

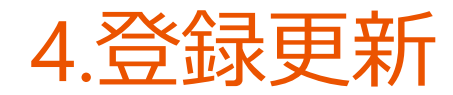

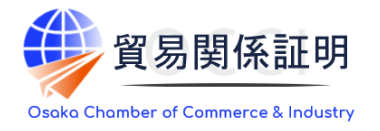

#### 1) 更新には

**貿易登録の有効期間は2年間です。**更新を行う際は、メインメニューから「登録内容の変更/有効期間 更新」を選択します。更新は有効期間満了日の30日前から行うことができます。 なお、更新手続きと合わせて、貿易登録内容(社名や住所等の企業情報)の変更、署名者の追加・ 変更・停止を行うことも可能です。

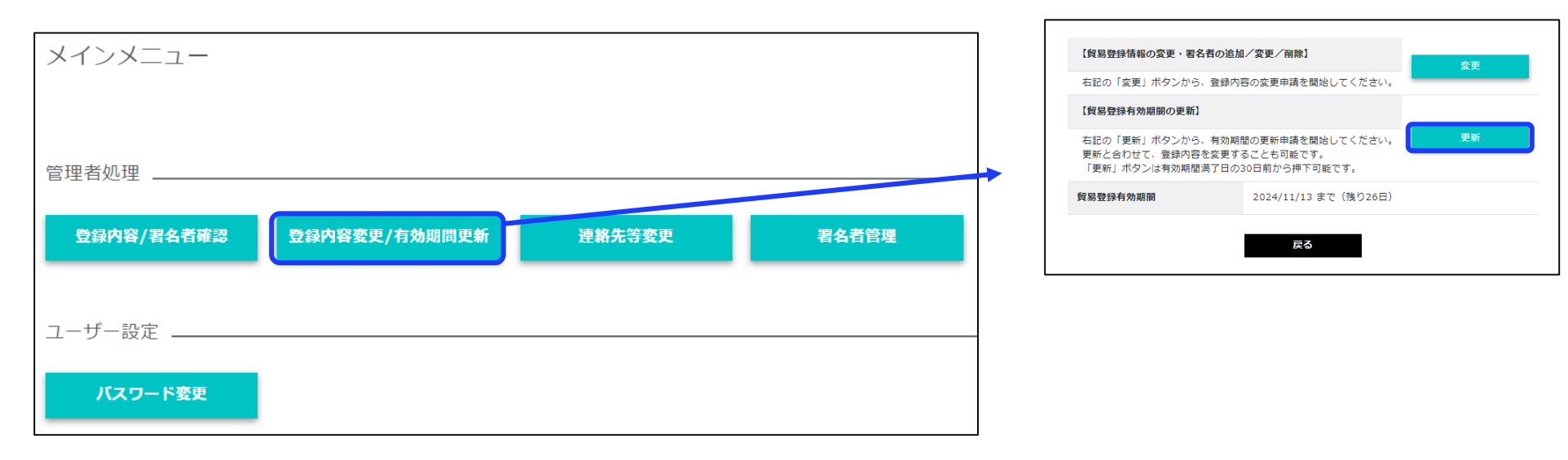

※すでに「変更」手続きの作成途中のデータがある場合、更新を行うことができません。

その場合は、変更を選択し、「申請キャンセル」ボタンをクリックすることで、変更手続きを取り消していただく必要があります。

【更新手続きを完了させるには、書類提出が必要です】

・更新手続きはシステム内だけでは完了しません。システム内で更新手続きを進めていただいた後、誓約書等の書類を提出していただき、

窓口での手続きが完了した後に更新が反映されます。

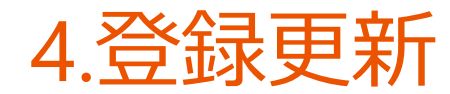

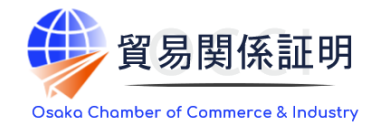

#### 2) 貿易登録内容の変更

・貿易登録内容の変更・更新画面が表示されますので、変更がある場合は直接修正してください。
 ・修正完了後、または変更がない場合は画面下の「署名者確認に進む」ボタンをクリックしてください。

| 貿易登録変更<br><sup>貿易登録の内容の確認</sup> | ・更新 - 企業情報<br>途行います。 必要に応じて | <b>え</b><br>、内容の修正を行ってください。 |                                   |
|---------------------------------|-----------------------------|-----------------------------|-----------------------------------|
| 基本情報                            |                             |                             |                                   |
| 申請種別                            | 変更                          | 申請番号                        | 888800000528 (2024/11/05 13:37更新) |
| 登録種別                            | 必須申請者                       | ✓ 業態区分                      | ◎須 法人・団体 ∨                        |
| 法人番号法人番号公表サイト                   | 例:123456                    | 7890123                     |                                   |

#### 【入力作業データの途中保存】 ※作成から60日間保存されます。

「署名者確認に進む」をクリックすると、
 本画面の入力内容が途中保存されます。後日、
 途中保存されたデータから更新手続きを再開することができます。「署名者確認に進む」を
 クリックせずに別画面に移動したりログアウトしたりすると、入力(変更)内容が反映されませんのでご注意ください。
 ・途中保存データは「申請キャンセル」を
 クリックすることで削除されます。

| その他の事項                        |          |     |               |           |     |
|-------------------------------|----------|-----|---------------|-----------|-----|
| 払込資本金                         | 100      | 万円  | 従業員数          | 1,000,000 | ×   |
| 設立年月日                         | 19220401 |     | 古物許可証の有無      | ◎ 有り ● 無し |     |
| 業種                            | 卸売業      | ~   | 業種(その他)       |           |     |
| 主要取扱品                         | 一般機械     | ~   | 主要取扱品(その他)    |           |     |
| 貿易取引額<br>(輸出)                 | 100      | 百万円 | 貿易取引額<br>(輸入) | 100       | 百万円 |
| メインメニューに戻る 申請キャンセル 「署名者確認」に進む |          |     |               |           |     |

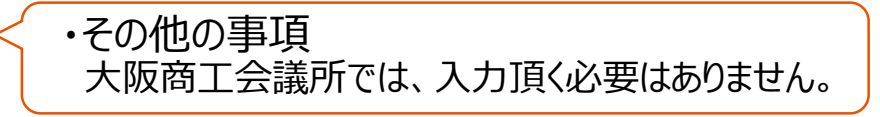

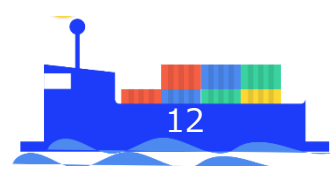

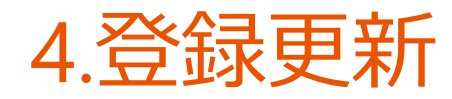

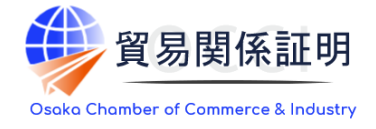

13

#### 3) 署名者の追加・変更・削除 追加、変更、削除を行うと「申請区分」 の欄に反映されます。 ・署名者の追加・修正・削除がある場合は一覧から操作してください。 署名者追加 ユーザー件数:2 < 1 ユーザー番号 氏名 (和文) 氏名 (英文) 役職 (英文) E-mail 申請区分 操作 日商一郎 Ichiro Nissho 変更 修正 削除 00001 @jcci.or.jp 日商 次郎 削除 00002 Jiro Nissho @jcci.or.jp 修正 取消

| 手续さんよう ()合わ 検子 判144)                                  |                         | 中美女人 |                                          |  |  |
|-------------------------------------------------------|-------------------------|------|------------------------------------------|--|--|
| 手続きの内容(追加・修正・削除)                                      | ン人テム操作力法                | 甲酮区刀 | 氏名 (和文) テストー郎                            |  |  |
| 署名者の追加                                                | 「署名者追加」ボタンをクリッ<br>クして入力 | 追加   | 氏名 (英文) Ichiro Test                      |  |  |
|                                                       |                         |      | 役職1 (英文) president                       |  |  |
|                                                       | 「修正」ボタンをクリックし、登         | 変更   | 役職2(英文) 例: Director                      |  |  |
| ※他省へのIDらI経営(使い回じ)防止のため、氏名・サイン形状を変更する場合は、登録済のユーザーIDを停止 | 球内谷を修止                  |      | 役職3 (英文) 例: CEO                          |  |  |
| したうえで、署名者の追加を行ってください。なお、<br>更新時は改めてサインの登録が必要です。       |                         |      | E-mail 83 taro.nissho@jcci.or.jp         |  |  |
|                                                       |                         | 비伦   | キャンセル 更新                                 |  |  |
| ※拍当者の異動や氏名・サイン形状変更により 登録済いを                           |                         | אפנח |                                          |  |  |
| 使えないようにする                                             |                         |      | 【入力データの途中保存】                             |  |  |
| ユーザーIDの継続(登録内容の変更なしの場合)                               | 不要                      | 空欄   | 史新ホタンをクリックするタイミングで、作業中のテータか速・<br>保存されます。 |  |  |
|                                                       |                         |      |                                          |  |  |

⇒手続き完了後(手続き不要なら何もせず)、「「必要書類の印刷」に進む」をクリックします

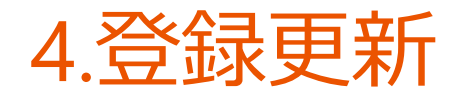

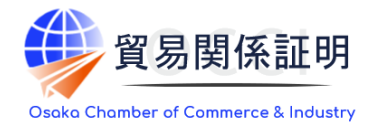

#### 4) 登録書類の印刷・提出

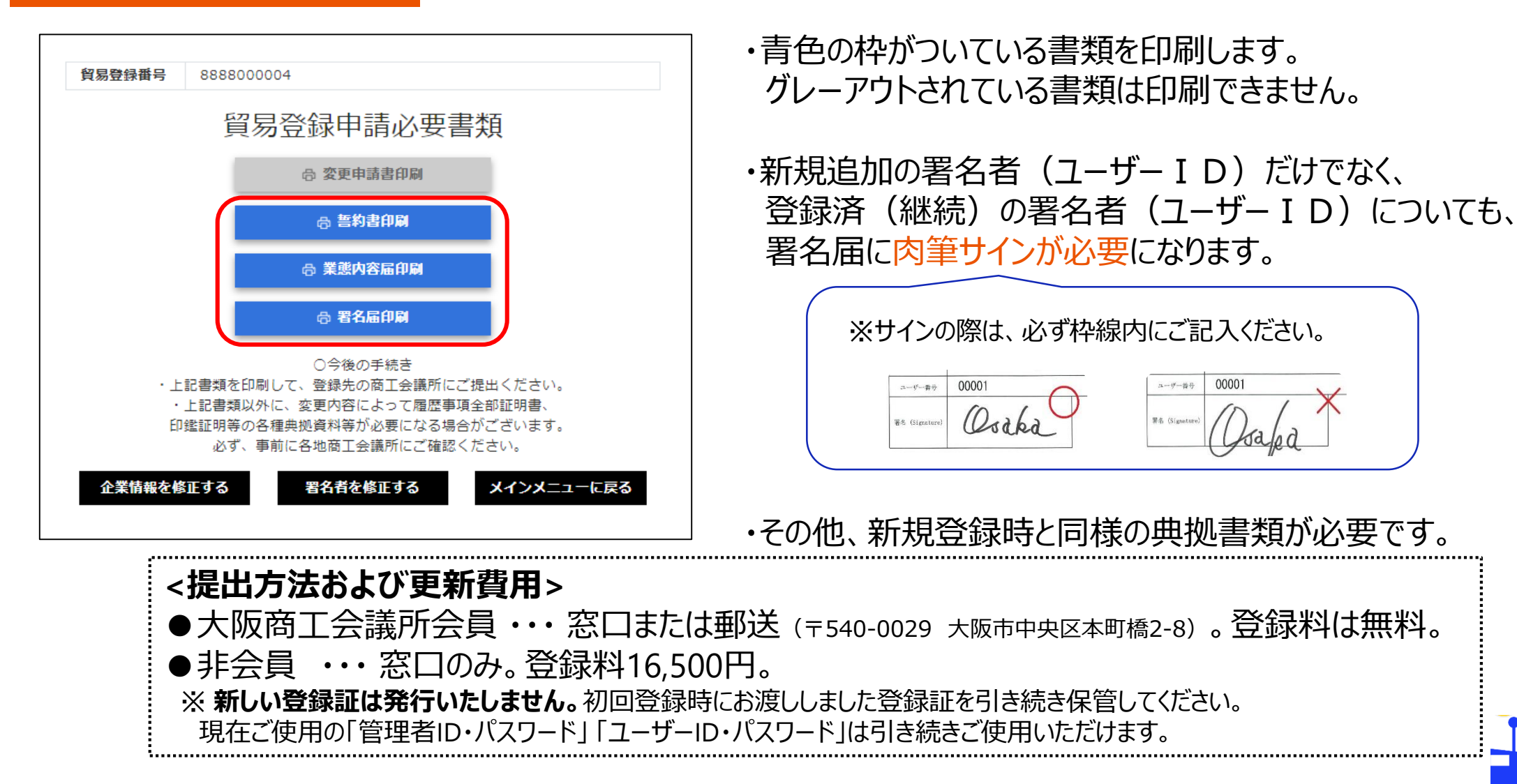

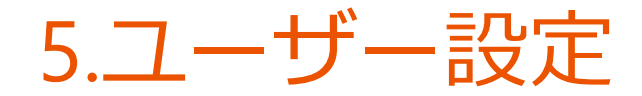

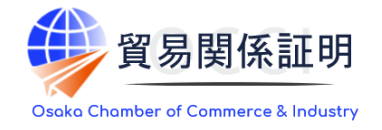

### パスワード変更

#### ・メインメニューの「パスワード変更」から、本システムのログインパスワードを変更することができます。

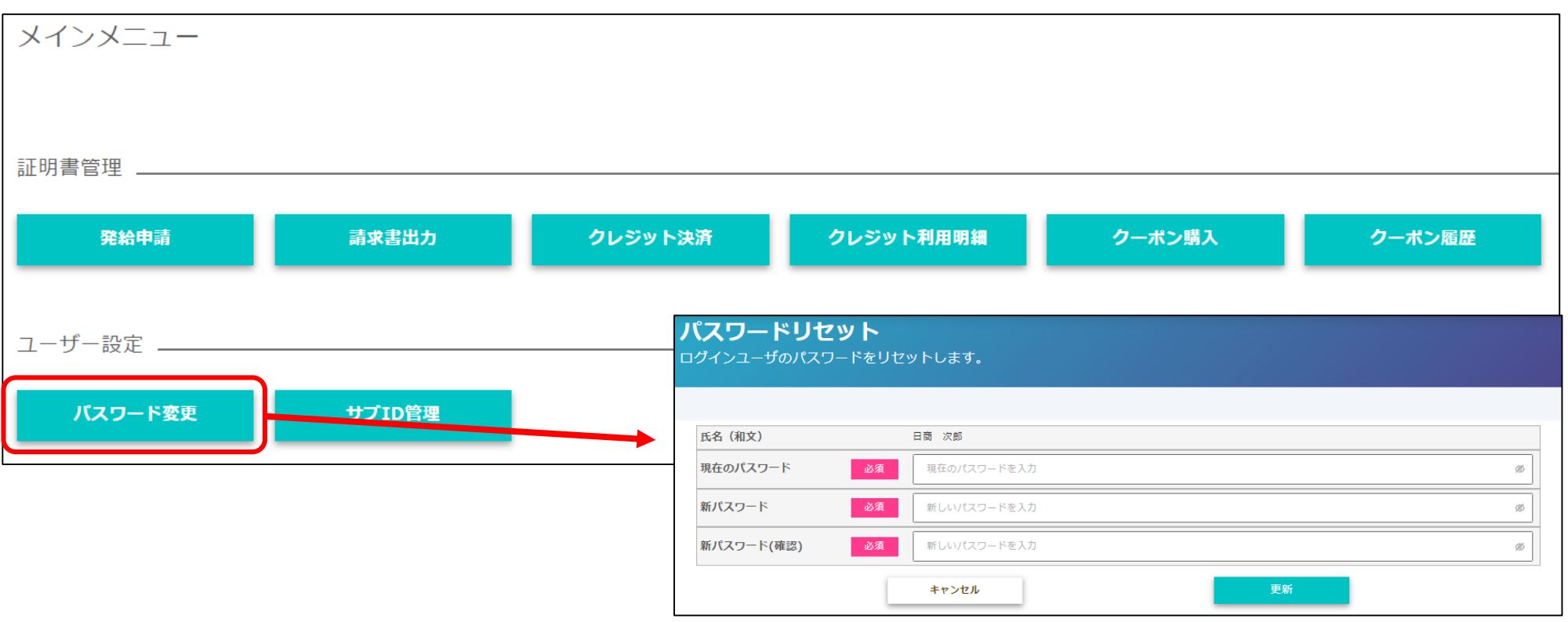

※ユーザー I Dのパスワードが分からなくなってしまった場合、貴社の管理者 I Dでログインして確認することができます。

貴社の管理者にご確認ください。

※管理者 I D が不明の場合、貿易登録証の再発行が必要となりますので、窓口までお問合せください。

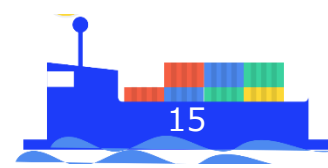

# お問い合わせ

大阪商工会議所 国際部

〒540-0029 大阪市中央区本町橋2-8 TEL:06-6944-6411 E-mail:<u>occieco@osaka.cci.or.jp</u>

Webサイト: <u>https://www.osaka.cci.or.jp/trade/</u> ブログ: <u>https://ameblo.jp/occi-boekishomei/</u>

> 大阪商工会議所 国際部 2025.1.6